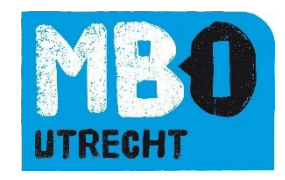

# Handleiding Osiris Ouder

## Inhoud

| nleiding          | 2  |
|-------------------|----|
| Account aanmaken  | 3  |
| nloggen in Osiris | 5  |
| Agenda            | 8  |
| Afwezigheid       | 9  |
| Resultaten        | 14 |
| /oortgang         | 15 |
| Begeleiders       | 18 |
| -                 | 20 |

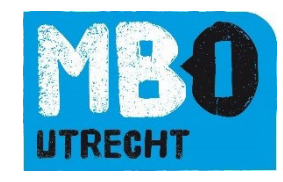

### Inleiding

MBO Utrecht gebruikt als studenteninformatiesysteem Osiris. Voor de ouders van minderjarige studenten is Osiris ook toegankelijk via Osiris Ouder. Het systeem geeft u inzicht in het rooster, de aanwezigheid, de begeleiders, de voortang en resultaten van uw kind.

Minderjarige studenten (onder de 18) zonder startkwalificatie zijn kwalificatie plichtig en moeten naar school. De ouder(s) en/of verzorger(s) is/ zijn verantwoordelijk voor het ziekmelden en eventueel verlof aanvragen voor deze studenten. Ziekmelden en verlof aanvragen moeten ouders doen via Osiris.

Heeft u een minderjarig kind dat studeert bij MBO Utrecht, dan sturen wij een e-mail met daarin een instructie om een account te maken. Heeft u nog **geen mail ontvangen**? Stuur dan een e-mail naar <u>studentadministratie@mboutrecht.nl</u>. We maken dan een account voor u aan en sturen u een mail. Heeft u na het lezen van de handleiding nog steeds vragen over het gebruik van Osiris, dan kunt u mailen naar <u>osiris@mboutrecht.nl</u>. We helpen u graag!

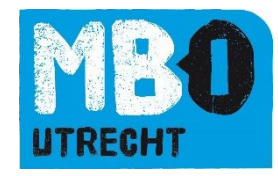

#### Account aanmaken

#### U ontvangt onderstaande mail:

Beste <aanhef verz nl> <achternaam>,

Bij MBO Utrecht gebruiken we als studenteninformatiesysteem Osiris.

Omdat uw kind onder de 18 jaar is, kunt u Osiris Ouder gebruiken. Osiris geeft u inzicht in het rooster van uw kind, de aanwezigheid, de begeleiders, de voortgang en resultaten van uw kind. Ziekmelden en verlof aanvragen voor uw kind doet u ook in dit systeem. Het betermelden gebeurt automatisch door aanwezigheid van uw kind in de les. In de bijlage vindt u een gebruikershandleiding met uitgebreide uitleg over Osiris Ouder.

Er is voor u een account aangemaakt voor het OSIRIS Ouder.

Hiermee kunt u inloggen voor <officiele naam student>.

U kunt inloggen met het e-mailadres waarop u deze e-mail ontvangt.

Via deze link kunt u een wachtwoord instellen. Deze link is éénmalig te gebruiken en geldig t/m <geldig tm>. Indien deze link verlopen is, kunt u een nieuw verzoek doen op deze link.

U kunt inloggen in Osiris Ouder via de volgende link: <u>https://mboutrecht.osiris-student.nl/#/login-osiris</u>. Sla deze op als favoriet in uw browser.

Het ouderportaal is ook als App de downloaden via de Apple Store of Play Store. Zoek op Osiris MBO Utrecht.

Hierbij wat tips die u kunt gebruiken wanneer het inloggen niet lukt:

- Mocht het klikken op de link vanuit de mail niet lukken, kopieer dan deze link <u>https://mboutrecht.osiris-student.nl/#/login-osiris</u> in uw browser.
- · Soms helpt het ook om een andere webbrowser te gebruiken. Bijvoorbeeld Google Chrome.
- Krijgt u de melding: u heeft geen toegang tot Osiris. Sluit dan uw vensters en probeer het een half uur later nog een keer.
- Uw kind werkt nu ook al met Osiris, wellicht kan deze u helpen om het ouderportaal op uw computer te instaleren.

Heeft u vragen en/of opmerkingen over het gebruik van de Osiris? Mail naar osiris@mboutrecht.nl.

Is het e-mailadres niet juist en wilt u dit aan laten passen? Stuur dan een mail naar studentadministratie@mboutrecht.nl.

Met vriendelijke groet,

MBO Utrecht

Dit is een automatisch verzonden e-mail. Het is niet mogelijk om een reply te sturen op deze e-mail.

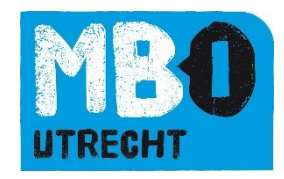

Klik op de link in de mail om een wachtwoord in te stellen. U ziet het volgende scherm:

| Wachtwoord wijzigen |                                                                   |
|---------------------|-------------------------------------------------------------------|
|                     | Geef het wachtwoord op waarmee u wilt inloggen in OSIRIS Student. |
|                     | Nieuw wachtwoord                                                  |
|                     | Nieuw wachtwoord (controle)                                       |
|                     | VERZENDEN                                                         |
|                     |                                                                   |
|                     |                                                                   |

Voer een wachtwoord in, bevestig dit wachtwoord en druk op "Verzenden".

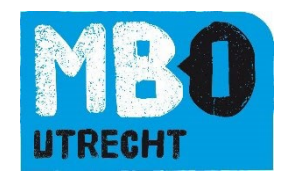

## Inloggen in Osiris

Na het aanmaken van een wachtwoord ziet u onderstaand scherm. U kunt dit scherm ook vinden via deze link: <u>https://mboutrecht.osirisstudent.nl/#/login-osiris</u>.

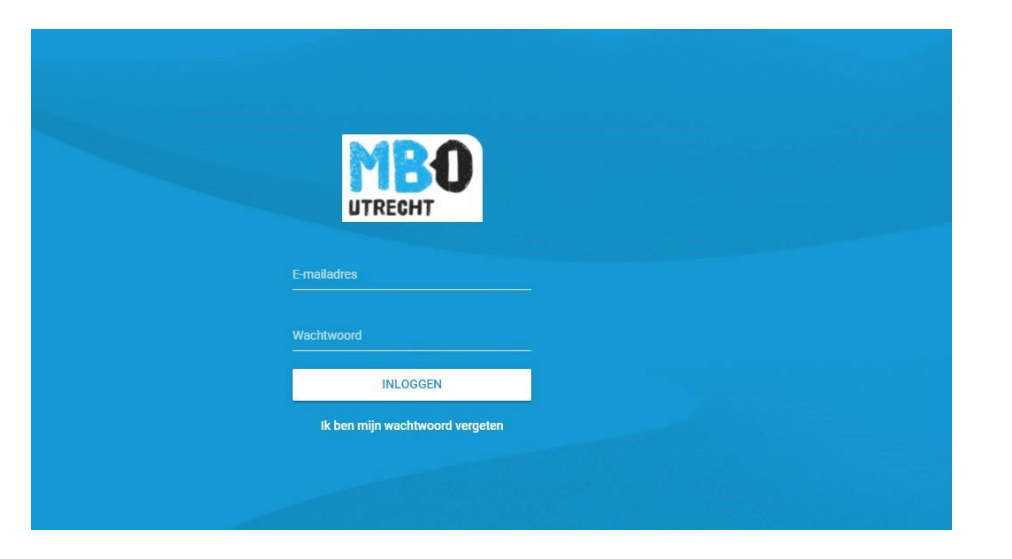

Voer uw e-mailadres en het (aangemaakte) wachtwoord in. En klik op "Inloggen".

Osiris is ook te benaderen via de app. De app staat klaar in de Apple Store of Play Store. Zoek op Osiris MBO Utrecht. U kunt dan kiezen voor inloggen als Ouder.

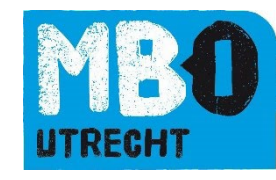

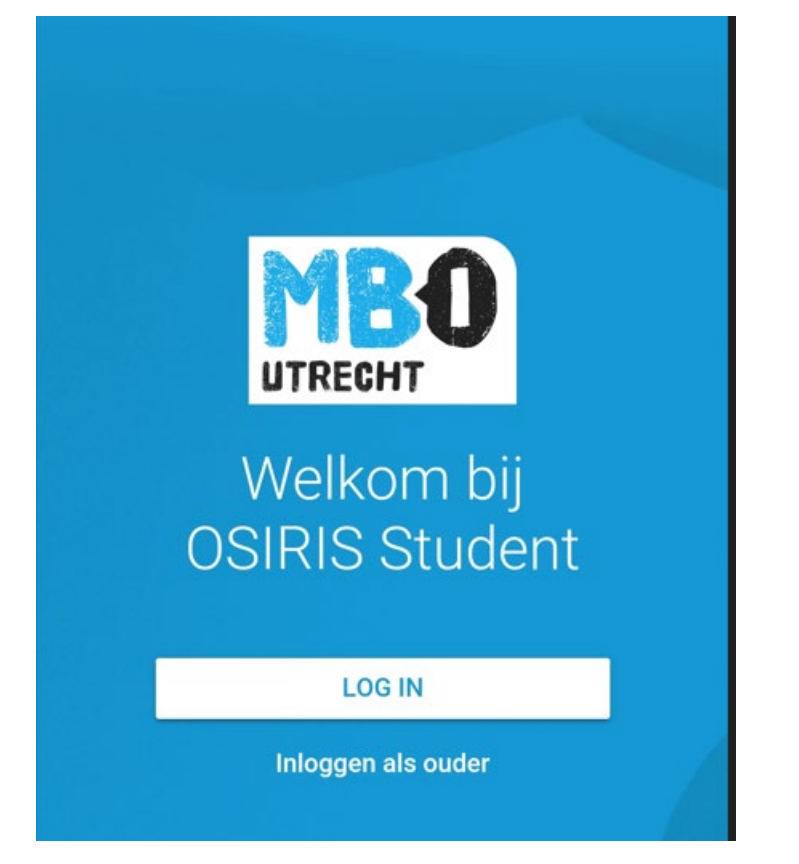

Als u 2 of meer kinderen bij ons op school heeft die ook onder de 18 zijn, dan krijgt u hier alle kinderen te zien. U klikt dan op het kind waarvoor u wilt inloggen.

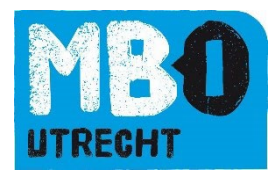

Anders ziet u het volgende scherm:

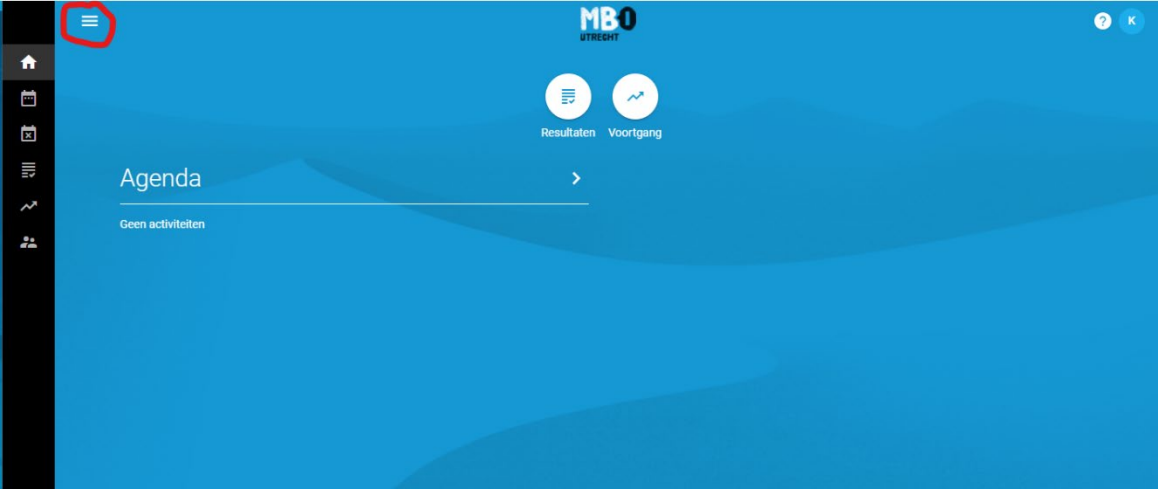

Klik op de drie streepjes.

## Het volledige menu wordt nu zichtbaar. Zie onderstaande schermafdruk:

|    |             | =                 |                      |
|----|-------------|-------------------|----------------------|
| A  | Home        |                   |                      |
|    | Agenda      |                   | (≣) (~)              |
| ×  | Afwezigheid |                   | Resultaten Voortgang |
|    | Resultaten  | Agenda            | >                    |
| ~  | Voortgang   | Coon activiteitan |                      |
| ** | Begeleiders |                   |                      |
|    |             |                   |                      |
|    |             |                   |                      |
|    |             |                   |                      |

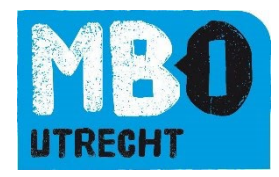

## Agenda

In Osiris kunt u het rooster zien van uw kind door te klikken op "Agenda". Het rooster wordt per week weergegeven. U kunt niet meer kijken naar de oudere weken, wel naar de weken in de toekomst.

#### Zie onderstaande schermafdruk:

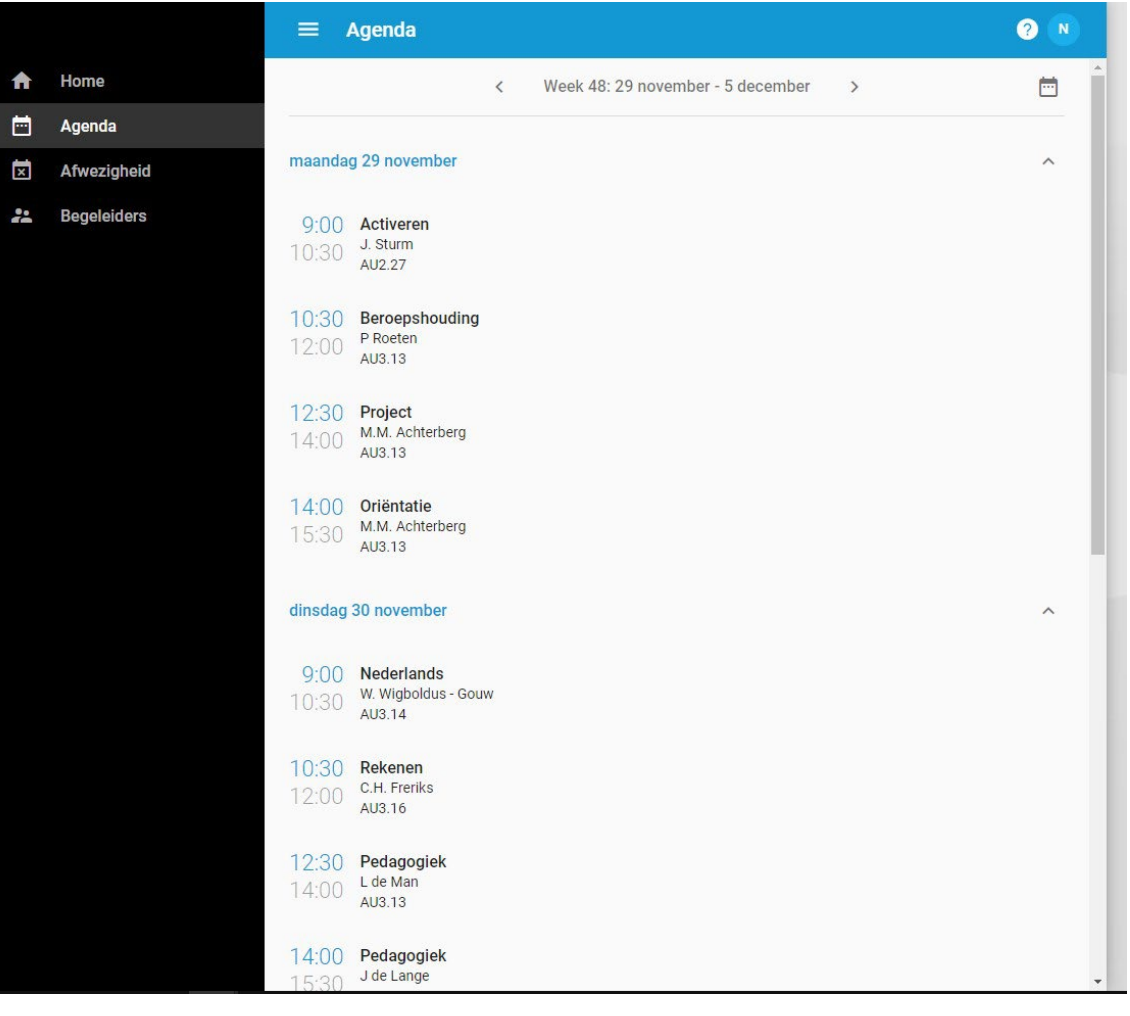

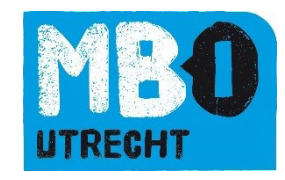

## Afwezigheid

Wanneer u op "Afwezigheid" klikt, kunt u uw kind ziekmelden of een verlof aanvraag doen. Ziekmelden doet u **voor 08.30 uur**. Verlof aanvragen dient u **2 werkdagen van tevoren** in. Dit geeft de SLB'er (studieloopbaanbegeleider) van uw kind de mogelijkheid om de verlofaanvraag te beoordelen en goed te keuren.

Klik op "Absentie Melden" om een absentiemelding in te dienen (ziekmelden of verlof aanvraag).

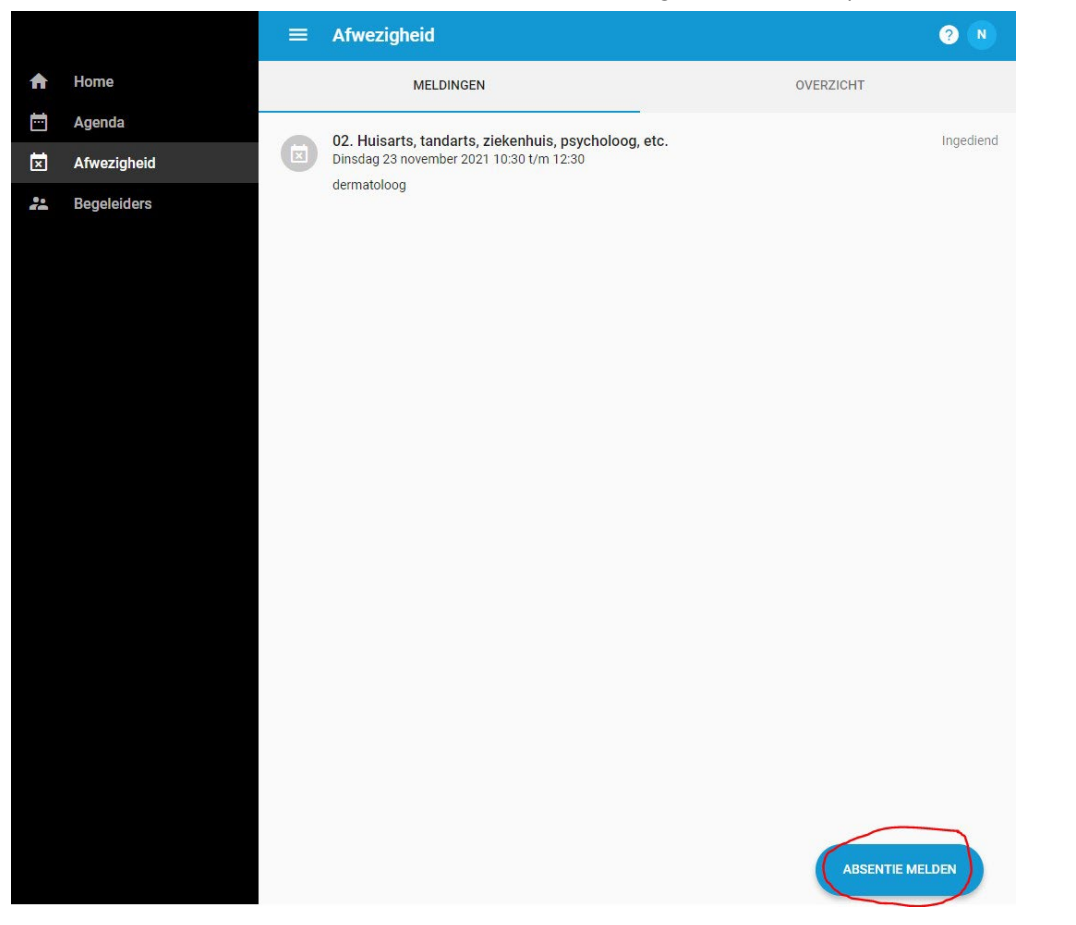

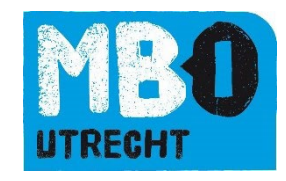

Klik op "Reden absentie" en selecteer een categorie.

Bij **Ziek** hoeft u **geen einddatum** in te vullen. Bij de **andere categorieën** is een **einddatum en toelichting verplicht**. Het beter melden gebeurt doordat uw kind weer in de les aanwezig is, dit hoeft u niet via Osiris te doen. De docent zet uw kind aanwezig in de les en dit beëindigt vervolgens de absentiemelding.

Wilt u verlof aanvragen voor iets dat niet onder één van de genoemde categorieën staat. Neem dan via de Studieloopbaanbegeleider van uw kind contact of met de verzuimcoördinator van de opleiding.

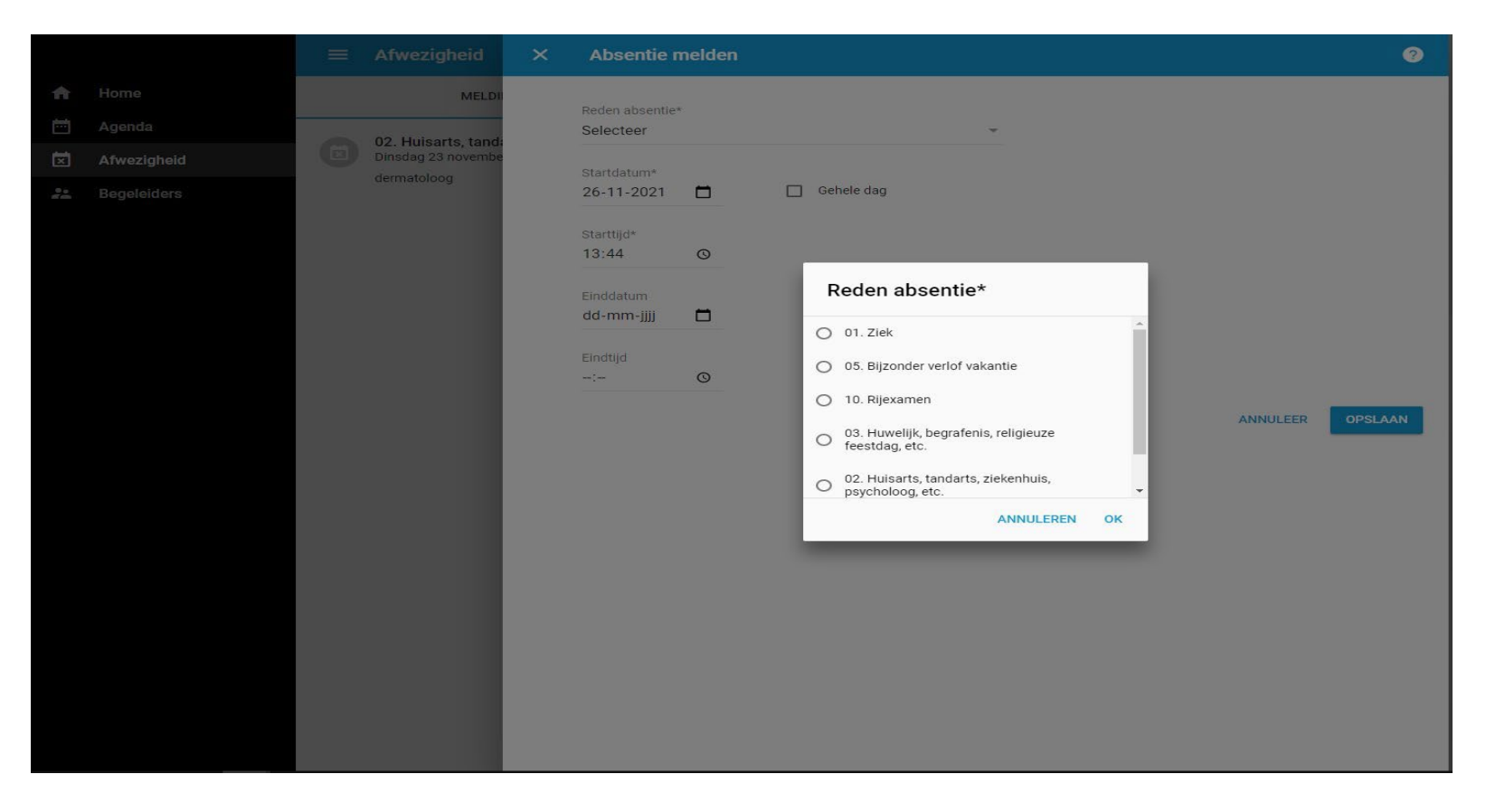

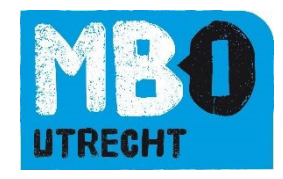

U kunt in plaats van een tijd, ook "Gehele dag" selecteren. Zie onderstaand voorbeeld.

Klik op "Opslaan" om de absentiemelding in te dienen. Er verschijnt dan een bericht: Absentie opgeslagen.

|          |                |   | Afwezigheid        | × | Absentie melden               | ?       |
|----------|----------------|---|--------------------|---|-------------------------------|---------|
| <b>↑</b> | Home<br>Agenda |   | MELDI              |   | Reden absentie*<br>01. Ziek 👻 |         |
| ×        | Afwezigheid    | Ø | Dinsdag 23 novembe |   | Startdatum*                   |         |
| <u>2</u> | Begeleiders    |   | dermatoloog        |   | 29-11-2021 C Gehele dag       | OPSLAAN |

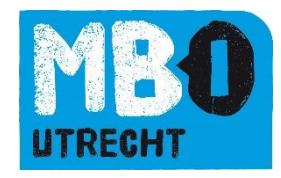

De absentiemelding verschijnt in het meldingen overzicht. Verlof aanvragen staan op "Ingediend". Deze moeten beoordeeld en goedgekeurd worden door de SLB'er van de student. De status wordt daardoor aangepast naar "Geoorloofd". Ziekmeldingen staan direct op "Geoorloofd".

Zie onderstaand screenshot:

| Home MELDINGEN OVERZICHT     Agenda     Afwezigheid     Image: Comparison of the comparison of the c                                 |    |             | Afwezigheid                                                                                                    |           | ? N        |
|----------------------------------------------------------------------------------------------------|----|-------------|----------------------------------------------------------------------------------------------------|-----------|------------|
| Agenda       01. Ziek       Geoorloof         Maandag 29 november 2021       02. Huisarts, tandarts, ziekenhuis, psycholoog, etc.       Ingedien         Dinsdag 23 november 2021 10:30 t/m 12:30 dermatoloog       dermatoloog       Ingedien                                                                                                    | A  | Home        | MELDINGEN                                                                                                    | OVERZICHT |            |
| Image: Afwezigheid       Maandag 29 november 2021         Image: Begeleiders       02. Huisarts, tandarts, ziekenhuis, psycholoog, etc.<br>Dinsdag 23 november 2021 10:30 t/m 12:30<br>dermatoloog       Image: Image: Ima |    | Agenda      | 01. Ziek                                                                                                    |           | Geoorloofd |
| Pegeleiders       02. Huisarts, tandarts, ziekenhuis, psycholoog, etc.       Ingedien         Dinsdag 23 november 2021 10:30 t/m 12:30       dermatoloog                                                                                                    | ×  | Afwezigheid | Maandag 29 november 2021                                                                                       |           |            |
|                                                                                                    | 24 | Begeleiders | 02. Huisarts, tandarts, ziekenhuis, psycholoog, etc<br>Dinsdag 23 november 2021 10:30 t/m 12:30<br>dermatoloog |           | Ingediend  |

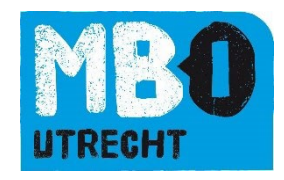

Bij "Overzicht" kunt u ook de totale afwezigheid van uw kind zien. Zie onderstaand screenshot:

|    |             | $\equiv$ Afwezigheid                         | 3 K             |
|----|-------------|----------------------------------------------|-----------------|
| A  | Home        | MELDINGEN                                    | OVERZICHT       |
|    | Agenda      |                                              |                 |
| ×  | Afwezigheid | maandag 22 november                          |                 |
|    | Resultaten  | 9:00 01. Ziek                                |                 |
| ~~ | Voortgang   | 10.00                                        |                 |
| 2  | Begeleiders | <b>10:00 01. Ziek</b><br>11:00 <sup>BS</sup> |                 |
|    |             | <b>11:15 01. Ziek</b><br>12:15 <sup>BS</sup> |                 |
|    |             | woensdag 17 november                         |                 |
|    |             | 9:00 Afwezig<br>10:00 <sup>BG</sup>          |                 |
|    |             | vrijdag 5 november                           |                 |
|    |             | 9:00 Afwezig<br>10:00 NE                     |                 |
|    |             | <b>10:00</b> Afwezig<br>11:00 SLB            |                 |
|    |             | donderdag 4 november                         |                 |
|    |             | 9:00 Afwezig<br>10:00 <sup>KD-DU</sup>       | ABSENTIE MELDEN |

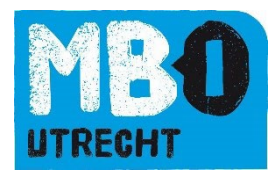

## Resultaten

Bij resultaten kunt u zien welke cijfers uw kind behaald heeft.

|           | =   | Resultaten                                                                                                |
|-----------|-----|----------------------------------------------------------------------------------------------------|
| <b>↑</b>  | G   | BPV-Professionele ontwikkeling 3 (F-MZ-O-31V01)<br>01-Periodegesprek BPV 9 (weging 1)<br>17 november 2021 |
| ix<br>III | 8,7 | Nederlands (SNE3F2018-19)<br>Schrijven 3F (weging 1)<br>21 april 2021                                     |
| :         | 6   | Rekenen (SRE3F2015-CE-19)<br>Rekenen 3F (weging 1)<br>21 april 2021                                       |
|           | 9,2 | Nederlands (SNE3F2018-19)<br>Spreken 3F (weging 1)<br>2 maart 2021                                        |
|           | 8,4 | Nederlands (SNE3F2018-19)<br>Gesprekken voeren 3F (weging 1)<br>2 maart 2021                              |
|           |     |                                                                                                    |

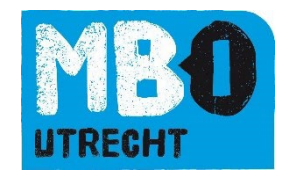

## Voortgang

Bij voortgang kunt u zien welke cursussen uw kind volgt en welke cursussen uw kind al afgerond heeft.

|    |             | ≡ Voortgang               |  |
|----|-------------|---------------------------|--|
| A  | Home        | MANAGEMENT ASSISTANT      |  |
|    | Agenda      |                           |  |
| ×  | Afwezigheid | Summatief                 |  |
|    | Resultaten  |                           |  |
| ~  | Voortgang   | 0/32                      |  |
| ** | Begeleiders |                           |  |
|    |             | Cursussen niet behaald    |  |
|    |             | Cursussen nog te volgen 🗸 |  |
|    |             | Cursussen behaald ~       |  |
|    |             | STUDIEVOORTGANGSOVERZICHT |  |

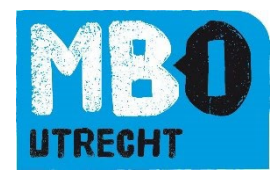

Via het aanklikken van het studievoortgangsoverzicht is hier een PDF van aan te maken.

| Toe     | etsresultaten                                |
|---------|----------------------------------------------|
| 0       | Alleen meetellende toetsresultaten afdrukken |
| 0       | Alle toetsresultaten afdrukken               |
| 0       | Geen toetsresultaten afdrukken               |
| No      | g te volgen onderwijs afdrukken?             |
| 0       | Ja                                           |
| $\odot$ | Nee                                          |

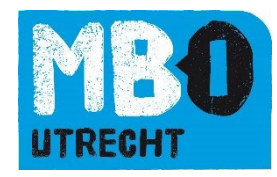

U kunt hier kiezen tussen de verschillende mogelijkheden, bovenstaande combinatie geeft dit overzicht:

## Studievoortgangsoverzicht

| Studentnummer   | 330817                           |
|-----------------|----------------------------------|
| Datum           | 10 maart 2022                    |
| Opleiding       | Management assistant - Voltijd   |
| Cohort          | 2020                             |
| Examenprogramma | S25574-20 - Management assistant |

| Examenprogramma | Minimum te behalen<br>punten | Behaalde punten | Voldaan |
|-----------------|------------------------------|-----------------|---------|
| Basisprogramma  | 32,0                         | 0,0             | Nee     |
| Overig          |                              | 0,0             |         |
| Totaal          | 32,0                         | 0,0             | Nee     |

#### Programma

| Ð                            | camenonderdeel               | Туре             | Minimum te<br>behalen punten | Behaalde<br>punten | Voldaan |  |  |
|------------------------------|------------------------------|------------------|------------------------------|--------------------|---------|--|--|
| alle onderstaande onderdelen |                              |                  |                              |                    |         |  |  |
| 1                            | Basisdeel                    |                  | 13,0                         | 0,0                | Nee     |  |  |
|                              | alle onderstaande onderdelen |                  |                              |                    |         |  |  |
|                              | 1.1 Basiskerntaak 1          | Verplicht        | 7,0                          | 0,0                | Nee     |  |  |
| _                            | 1.2 Basiskerntaak 2          | Verplicht        | 6,0                          | 0,0                | Nee     |  |  |
| 2                            | Profieldeel                  |                  | 7,0                          | 0,0                | Nee     |  |  |
|                              | alle onderstaande onderdelen |                  |                              |                    |         |  |  |
|                              | 2.1 Profiel 2 Kerntaak 1     | Verplicht        | 4,0                          | 0,0                | Nee     |  |  |
|                              | 2.2 Profiel 2 Kerntaak 2     | Verplicht        | 3,0                          | 0,0                | Nee     |  |  |
| 3                            | Generiek Talen               | Verplicht        | 8,0                          | 0,0                | Nee     |  |  |
| 4                            | Generiek Rekenen             | Verplicht        | 1,0                          | 0,0                | Nee     |  |  |
| 5                            | Keuzedelen                   | Verplichte keuze | 3,0                          | 0,0                | Nee     |  |  |
| Т                            | otaal                        |                  | 32,0                         | 0,0                | Nee     |  |  |

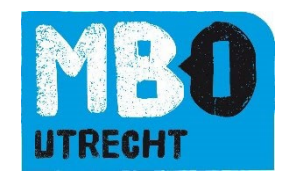

## Begeleiders

Bij Begeleiders kunt u de begeleiders van uw kind zien. De studieloopbaanbegeleider (SLB'er) en de (eventuele) BPV begeleiders.

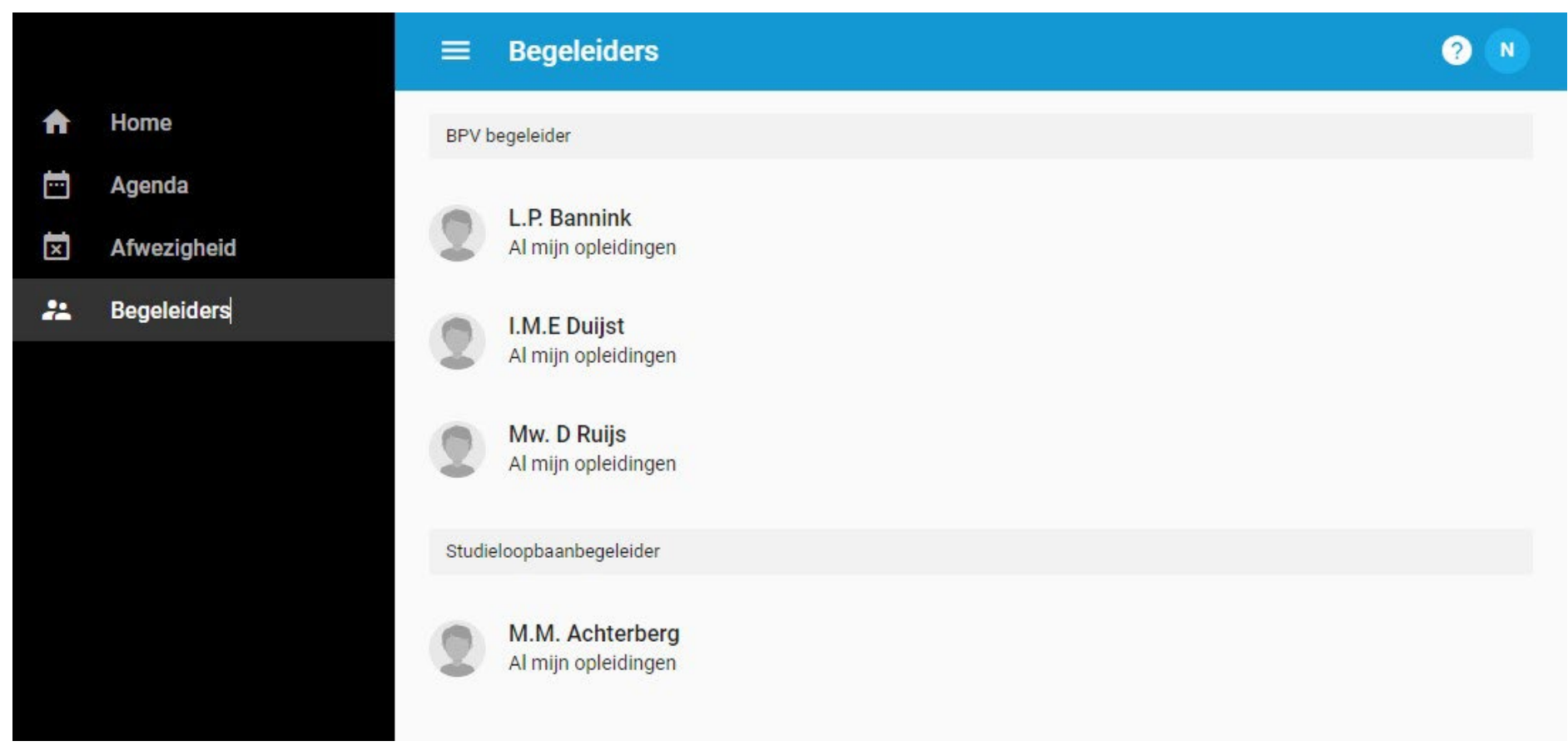

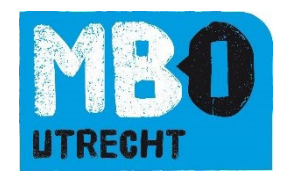

U kunt op de naam van de begeleider klikken en vindt daar het e-mailadres en telefoonnummer van de begeleider.

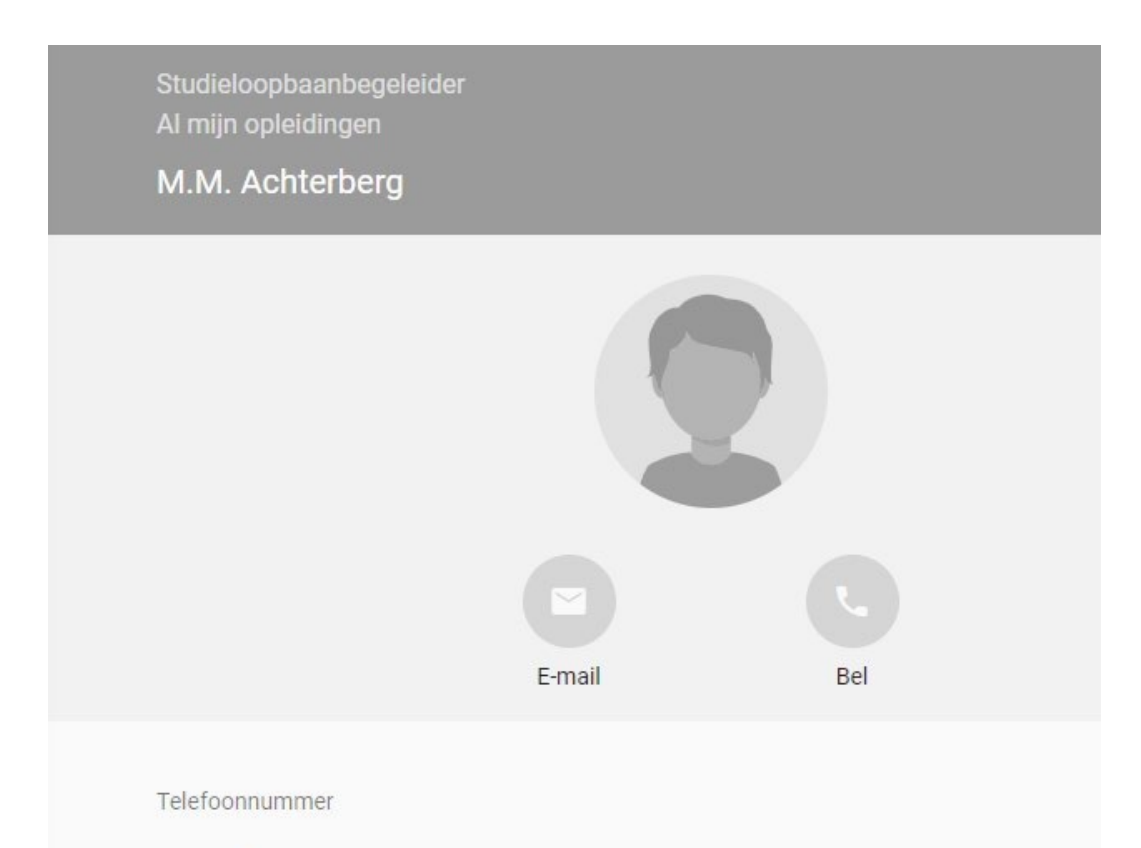

Je begeleider voor de periode Vanaf 01-08-2021

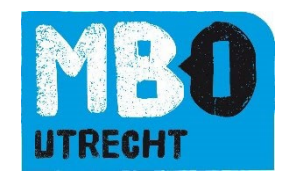

## Tips wanneer het inloggen niet werkt

Het kan zijn dat het niet lukt om in te loggen, hier een aantal tips die u kunt proberen om dit alsnog te laten werken:

- Mocht het klikken op de link vanuit de mail niet lukken, kopieer dan deze link <u>https://mboutrecht.osiris-student.nl/#/login-osiris</u> in uw browser.
- Soms helpt het ook om een andere webbrowser te gebruiken. Bijvoorbeeld Google Chrome.
- Krijgt u de melding: u heeft geen toegang tot Osiris. Sluit dan uw vensters en probeer het een half uur later nog een keer.
- Uw kind werkt nu ook al met Osiris, wellicht kan deze u helpen om dit op uw computer te installeren.

Mocht het alsnog niet lukken, dan kunt u altijd contact opnemen met osiris@mboutrecht.nl